## Video Appointments: Parents - How to attend appointments over video call

This article tells you what to do when your school has informed you that your appointments with teachers will be held via video call.

## In order to make video calls you need to have as a minimum:

- a device with a microphone and speaker
- a compatible web browser: iPhone/iPad: Safari Android: Chrome or Firefox Windows: Chrome, Firefox or Microsoft Edge (Chromium - download here (https://www.microsoft.com/en-us/edge)) Mac: Safari, Chrome or Firefox Linux: Chrome or Firefox

## We also recommend:

- Using your smartphone for video appointments. If you don't have a smartphone with a front facing camera, use a laptop or computer with a webcam.
- Using a headset (or earphones with a microphone) to reduce echo.

## How to attend your appointments via video call

1. Log in and go to the Evening

On the day of the video appointments, login to Parents Evening at the usual web address for your school, or click the login link from the bottom of the email confirmation you will have received.

Once logged in you will see a notice that you have upcoming video appointments and under this the details of the event, along with a *Join Video Appointments* button. This will become available 60 minutes before your first appointment.